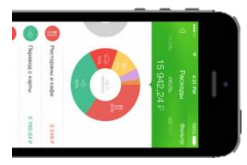

## Оплата через Мобильное приложение Сбербанк Онлайн

Войдите в Личный кабинет Сбербанк онлайн. В меню на нижней панели выберите «Платежи», далее нажмите кнопку «Оплата по QR или штрих-коду» и наведите камеру телефона на квадратный штрих-код на квитанции.

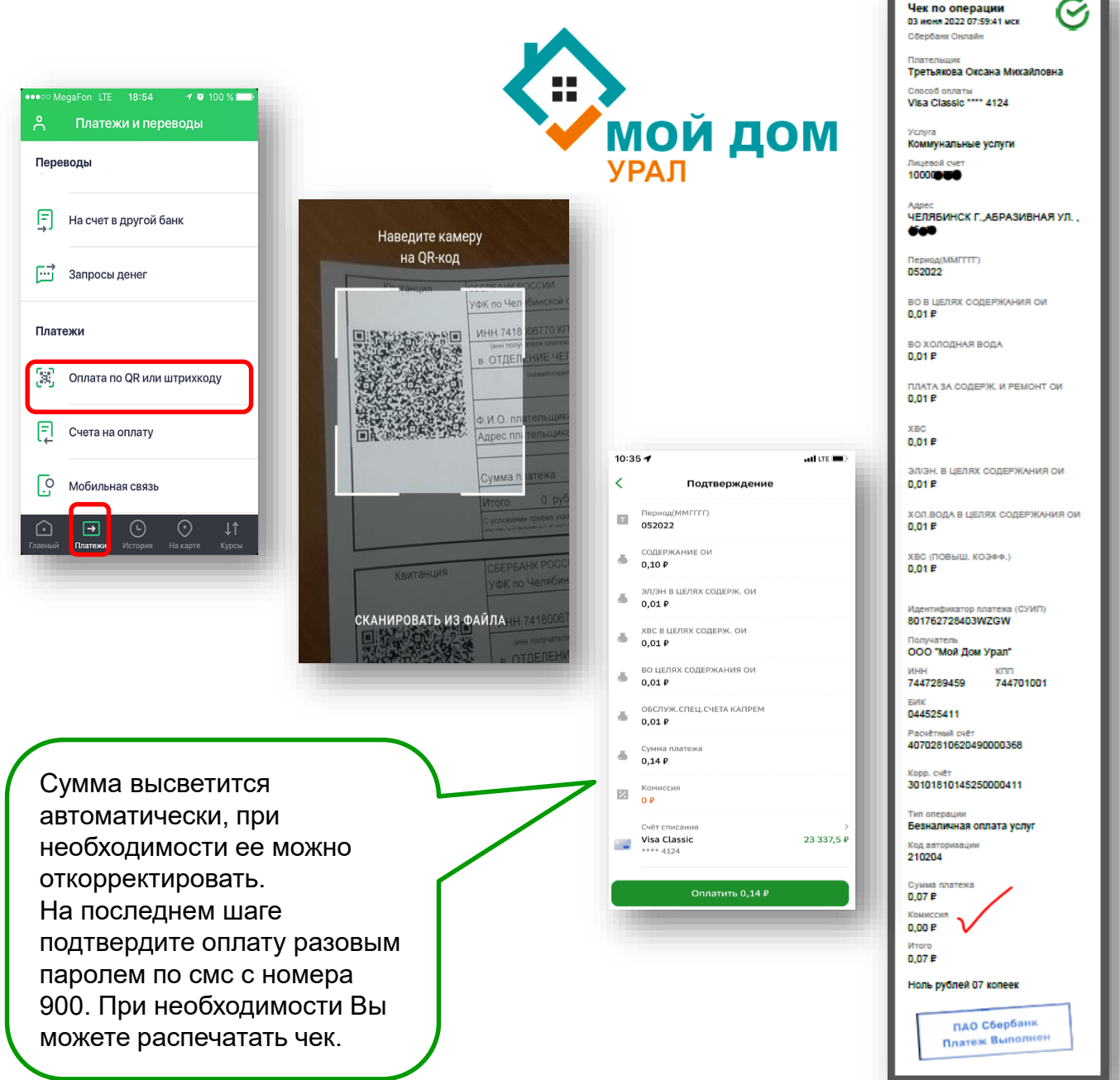

ПАО Сбербанк. Генеральная лицензия Центрального банка РФ на осуществление банковских операций №1481 от 11.08.2015 г.